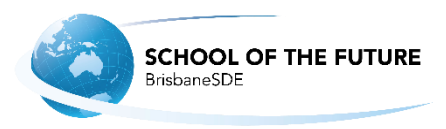

## Instructions for downloading and installing Office 365 (2016) for students

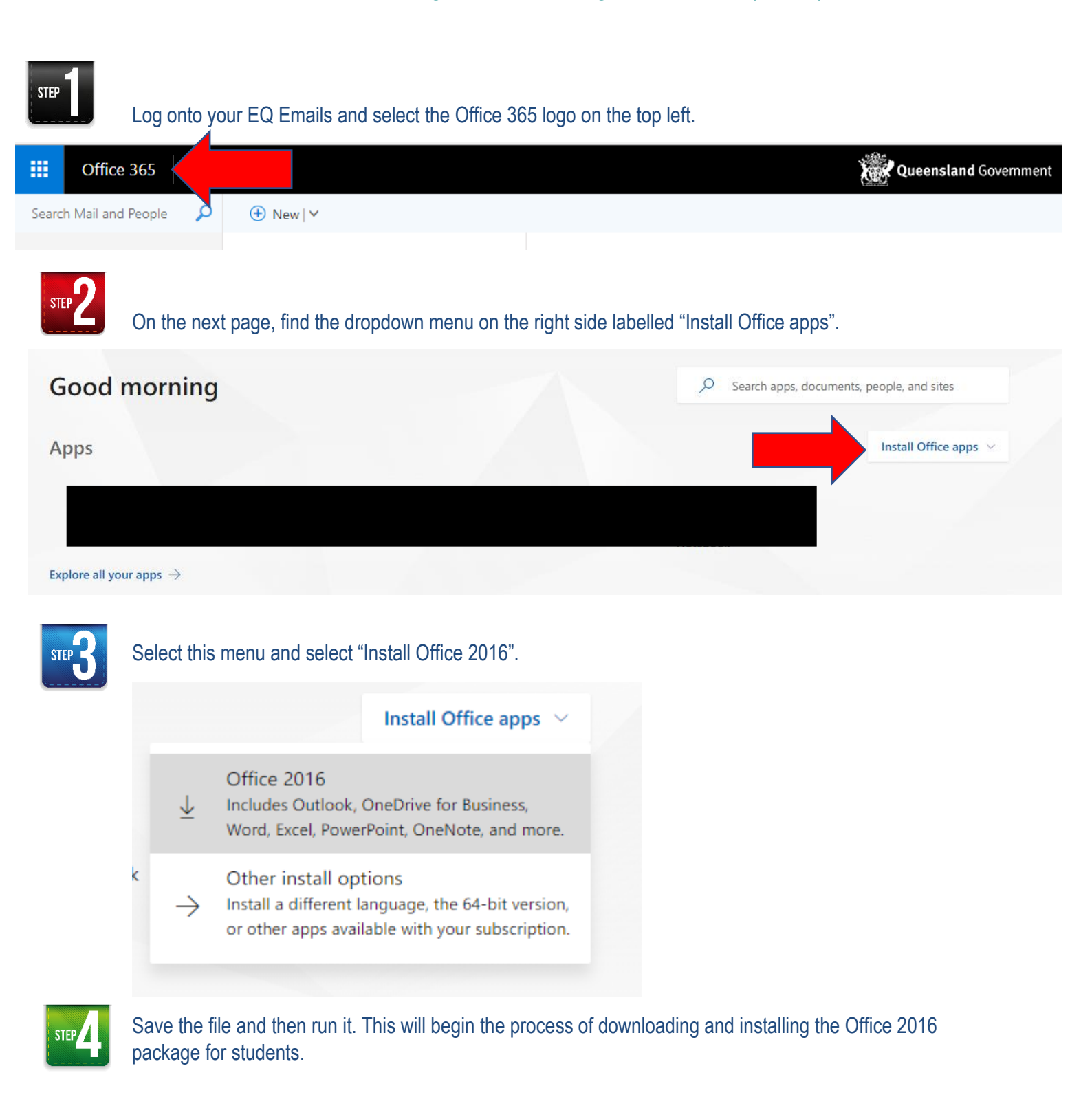